## **NOX**Alert Popup App

## Brugermanual

| Version | Ændring                                | Udført af       |
|---------|----------------------------------------|-----------------|
| 1.0     | Første version                         | Robert Banasiak |
| 1.1     | Mindre korrektioner                    | Jasper Johansen |
| 1.2     | Tilføjet billedeksempel                | Robert Banasiak |
| 1.3     | Multi-language og Text filter tilføjet | Jasper Johansen |

ARAS Security A/S Danmark Mose Alle 10B 2610 Rødovre Support: +45-70274090 info@aras.dk www.aras.dk

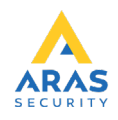

NOXAlert applikationen benyttes til at informere brugere om nye alarmer i form af "pop up" vinduer.

- Start programmet ved at dobbeltklikke på NOXAlert.exe.
- Hvis du bruger NOXAlert første gang skal System Setup udfyldes.
- Skriv ip-adresse, user kode og vælg minimum en alarmtype.
- Tryk derefter på Save for at gemme indstillingerne.
- Genstart applikationen.

| 🚓 System Setup                                                                                                    | – 🗆 X                  |
|----------------------------------------------------------------------------------------------------|------------------------|
| NOX System<br>IP Address / Hostname: 192.168.1.146                                                                                                    | Save                   |
| Security<br>SL3      SL4                                                                                                    | Cancel                 |
| Login<br>User code: ***                                                                                                    |                        |
| Alamitype<br>DK EN SE Text<br>intrusion alarm<br>sabotage alarm<br>personal attack<br>duress alarm                                                                                                    | ✓ Loop the sound alert |
| <ul> <li>verified alarm</li> <li>fire alarm</li> <li>technical alarm</li> <li>water alarm</li> <li>temperature alarm</li> <li>intrusion 24 hour</li> <li>230V powerfailure</li> <li>battery error</li> </ul> | ARAS                   |
|                                                                                                    | www.aras.dk            |

NOXAlert vil automatisk oprette forbindelse til NOX-centralen, og minimere vinduet til systembakken.

En Popup-alarm vil blive vist som øverste vindue indtil der klikkes OK.

Der vil blive afspillet en enkelt lyd ved alarm, tjek af ved "Loop the sound alert" for at lyd-alarmen gentages indtil der klikkes på OK.

Du kan indstille visning af specielle handlinger ved at bruge tekst filter funktionen. Eksempelvis kan du få vist alle handlinger foretaget af "User Guest 10" ved at skrive dette i tekstboksen.

| 🚓 System Setup                                     | – 🗆 X                           |
|----------------------------------------------------|---------------------------------|
| NOX System<br>IP Address / Hostname: 192.168.1.146 | Save                            |
| Security<br>SL3      SL4                           | Cancel                          |
| Login<br>User code: ***                            |                                 |
| Alamtype<br>DK EN SE Text<br>Text filter:          | Loop the sound alert            |
| User Guest 10                                      |                                 |
|                                                    | ARAS<br>SECURITY<br>www.aras.dk |

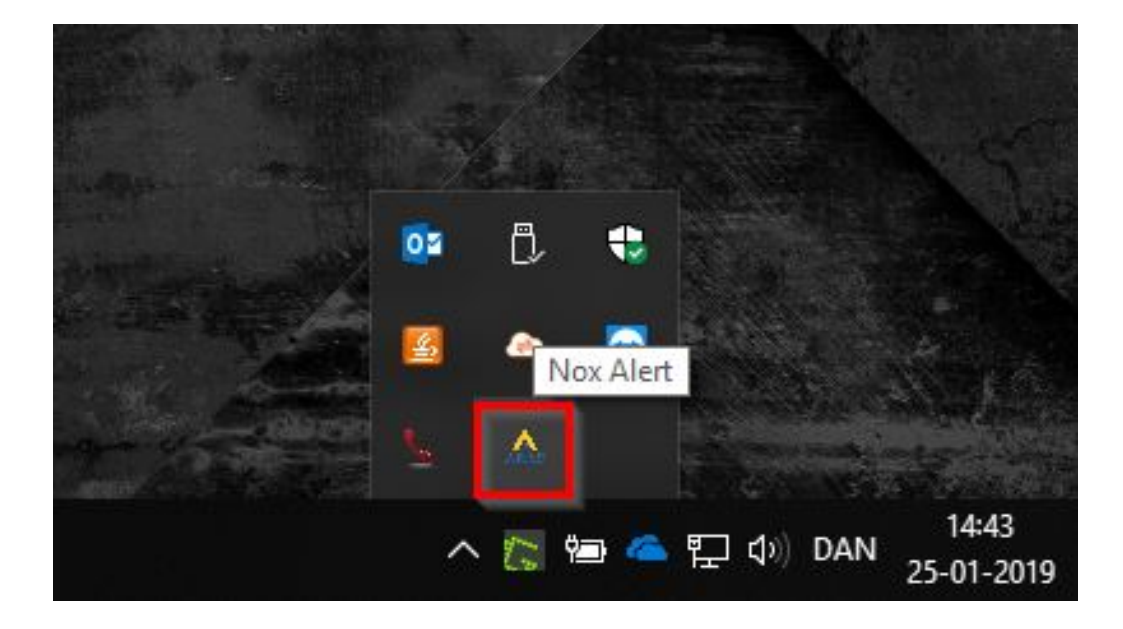

Du kan altid åbne popup-vinduet igen ved at trykke på Aras ikonet:

Eksempel på angrebsalarm i Popup vinduet:

| - ALARM -                                             |    |                                   |  |
|-------------------------------------------------------|----|-----------------------------------|--|
| personal attack PA Office in area Office (IO4 2002-1) |    |                                   |  |
|                                                       |    |                                   |  |
|                                                       |    |                                   |  |
|                                                       | ОК | RAS Security A/S Copyright @ 2019 |  |

Eksempel på visning af Alarm ved brug af tekstfilter:

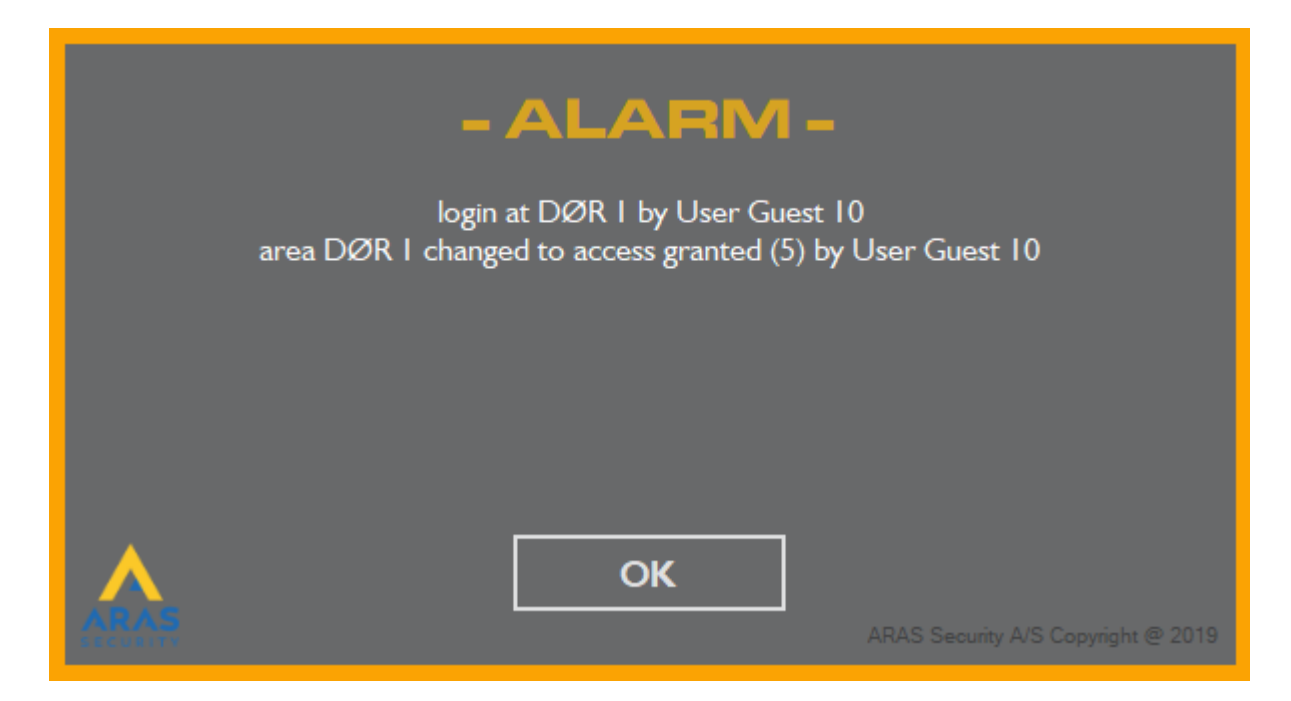